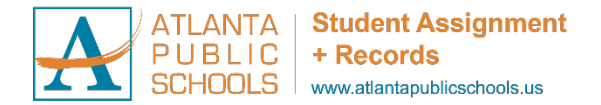

## APS Kindergarten Enrollment & Dual Language Immersion (DLI) Application Process 24-25SY Quick Sheet

**Step 1:** Complete Kindergarten Enrollment for your student at the link <u>HERE</u>. Online Registration through Infinite Campus:

https://ic.apsk12.org/campus/apps/olr/application/login/email-choose-year

| Infinite<br>Campus<br>English   Español   Français                     |
|------------------------------------------------------------------------|
| What are you registering for? *    23-24 Current Year   24-25 New Year |
| Next                                                                   |

Choose 24-25 New Year and follow instructions to complete the registration.

- For families ZONED for a school offering DLI (ie. Benteen ES, Bolton Academy, Brandon ES, Garden Hills ES, Rivers ES, or Smith ES) the question below will populate in the Student Section → Enrollment Information.
- It will ask:

Would you like to apply for the Spanish Dual Language Immersion (DLI) program? The link to the Dual Language Application will be available in this section.

| In | finite                                                                                                    |
|----|----------------------------------------------------------------------------------------------------|
| *  | Indicates a required field                                                                                                    |
|    | Student(s) Dwelling Address     Another Address     Another Address     Address     Another Address     Another Addres     Another Address     Another Address     Another Address |
|    | Student Processing                                                                                                    |
| :  | Student Name:                                                                                                    |
|    | > Demographics                                                                                                    |
| Γ  | ▼ Enrollment Information                                                                                                    |
|    | Click on one of the buttons below to replace the current student's information in this section with the corresponding information of the student listed on the button.                                                                                                    |
|    | Has this student been approved to attend a school other than the zoned school? No, the student is requesting enrollment at zoned school based on the residential address prov                                                                                                    |
|    | Would you like to apply for the Spanish Dual Language Immersion (DLI) program?<br>ves     No                                                                                                    |

\*\* Please note: Families must complete Kindergarten Enrollment prior to completing the DLI application. \*\*

- For families NOT zoned for a DLI school, who are accessing the school via School Choice, please note that in-zone students are prioritized for the DLI lottery.
- In the Student Section → Enrollment Information, you must select the option: Yes, student has been approved by the Office of Student Assignment to attend another APS neighborhood school. (Only select this if your student has been approved to attend a school other than their zone school as it will be validated prior to processing).
- Online Registration applications are not complete until the parent has hit the red **SUBMIT** button at the end of the process.

| Infinite Online Registration                                                                                                    | Application Number                                                                                        |  |
|----------------------------------------------------------------------------------------------------|----------------------------------------------------------------------------------------------------|--|
| * Indicates a required field                                                                                                    |                                                                                                    |  |
| Student(s) Dwelling Address 🕨 🗸 Enrolling Adult 🕨 🗸 Emergency Contact(s                                                                                                | Cther Household                                                                                           |  |
| Student Processing                                                                                                    |                                                                                                    |  |
| Student Name:                                                                                                    |                                                                                                    |  |
| Demographics                                                                                                    |                                                                                                    |  |
| ▼ Enrollment Information                                                                                                    |                                                                                                    |  |
| Click on one of the buttons below to replace the current student's information in this section with the corresponding information of the student listed on the button. |                                                                                                    |  |
| Has this student been approved to attend a school other than the zoned school? Yes, student has b                                                                      | en approved by the Office of Student Assignment to attend another APS neighborhood school $ullet$ $ullet$ |  |

**Step 2:** After completing the Online Registration through Infinite Campus, Complete the Dual Language Immersion application using the link <u>HERE</u>.

• Create a Login on the main screen.

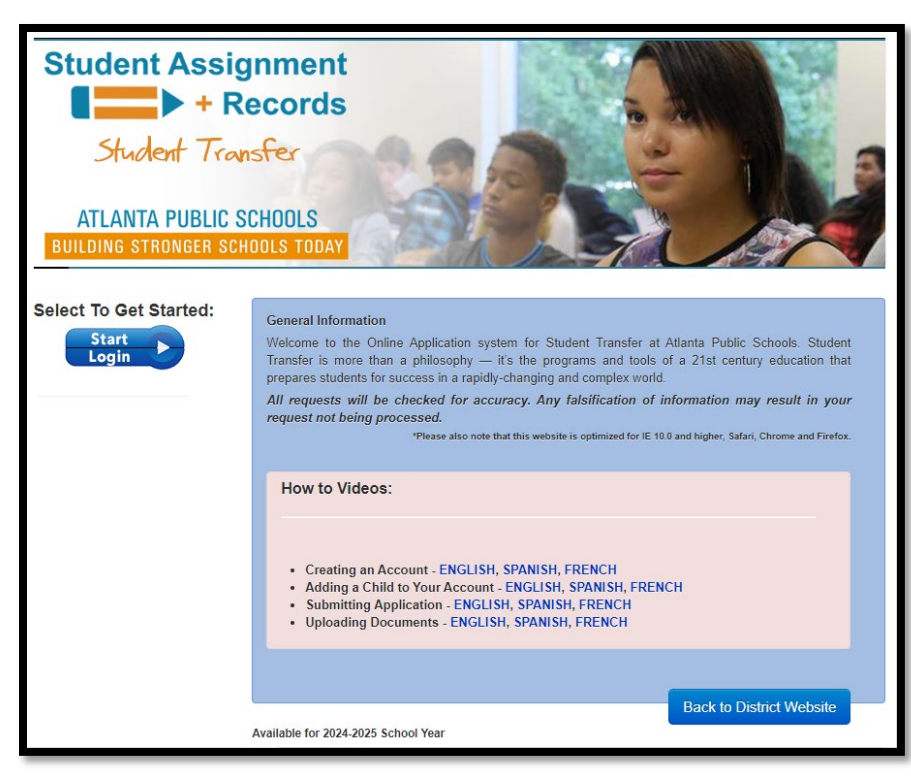

| Student Transfer<br>ATLANTA PUBLIC SCHOOLS<br>UILDING STRONGER SCHOOLS TODAY                                                                                                    |                                            |
|----------------------------------------------------------------------------------------------------|--------------------------------------------|
| elcome to your Atlanta Public Schools Student Transfer Account!<br>e now require that Parents / Guardians create an account in order t<br>ption #1<br>this is your first visit:<br>1. Choose 'Create Open Enrollment Account' button below<br>2. Complete the Guardian Demographic Questionnaire<br>3. Login to the Family Dashboard<br>4. Upload your proof of Residency Documents<br>5. Add your student(s) to your Student Transfer Account<br>6. Complete Open Enrollment Applications | to complete Student Transfer Applications. |
| Email Address:<br>Password:                                                                                                    | Create Open Enrollment Account             |

- If you did not create an account for a student last year, please choose the option to Create Open Enrollment account.
- If you have applied in the previous year for a different student to attend DLI, you may use the same credentials to log in and complete for a new student.

| Welcome! Please read carefully, then scroll down to submit an ap                                                                                                    | plication, upload documents, or monitor an existing application.                                                                                                    |
|----------------------------------------------------------------------------------------------------|----------------------------------------------------------------------------------------------------|
| Step#1<br>Add a student to this account.                                                                                                    | Step #2<br>Submit your application.                                                                                                    |
| <ol> <li>You have been prompted to create the first student.</li> <li>If you plan to submit applications for multiple students, then you will need to add those<br/>additional students using the blue 'Associate Student' button below.</li> <li>It is recommended that you add all students before completing the application(s).</li> <li>Video: Adding a Child to Your Account - ENGLISH, SPANISH, FRENCH</li> </ol> | <ol> <li>Click the green 'Begin Application' button to submit an application.</li> <li>Once you select the button, you will be prompted to select the correct options, such as selecting your requested school and open enrollment opportunity to complete your application.</li> <li>You must submit a separate application for each student for which you wish to enter into the lottery.</li> <li>Video: Submitting Application - ENGLISH, SPANISH, FRENCH</li> </ol> |
| Lottery Information for ACCA Applicants<br>Lottery Dates: March 25-29, 2024                                                                                                    |                                                                                                    |
| After Lottery: If offered a seat, the parent <u>MUST</u> accept/decline the offer on the Family Dashboard. If waitlisted, the student's waitlist position will be displayed on the Family Dashboard.                                                                                                    |                                                                                                    |
| Associate Student 1st- Create a student profile.                                                                                                    | Next, Begin Application                                                                                                    |

- If this is a new account, first click on Associate Student to create a student profile.
- Then, Hit Begin Application to fill out the application.

• Upon completion of the application, you will receive an email confirmation and a unique Confirmation Number.

If you have any questions, please contact the Office of Student Assignment at 404-802-2233 or <u>studentassignment@apsk12.org</u>.